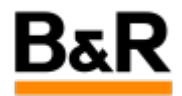

# CN\_CaeManager\_Cae工作区域改变后如何恢复

Exported from Confluence on 2024 January 26

We reserve the right to change the content of this document without prior notice. The information contained herein is believed to be accurate as of the date of export, however, B&R makes no warranty, expressed or implied, with regards to the information contained within this document. B&R shall not be liable in the event if incidental or consequential damages in connection with or arising from the use of this information. The software names, hardware names and trademarks used in this document are registered by the respective companies.

# **Table of Contents**

| ]题表现 | .3 |
|------|----|
| 释决方法 | .3 |

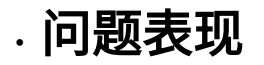

#### 问题

客户反馈 CaeManager 打开后,工作区域变得很小,如下图所示:

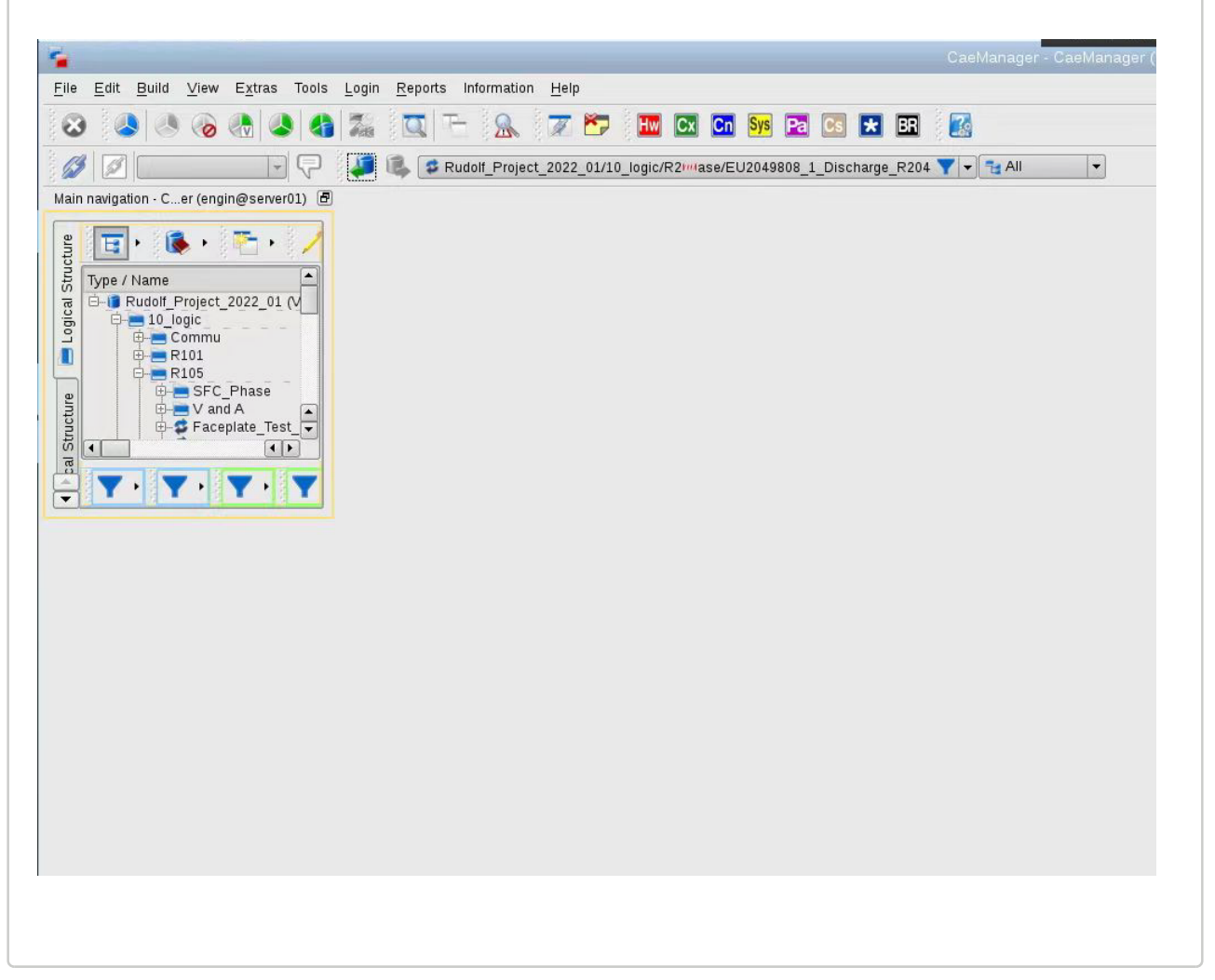

### · 解决方法

### 方法

CaeManager出现这个问题,可能是由于某种原因或者误操作导致,可以通过如下图示说明,在菜单栏或 者工具栏的空白区域右键,在出现的弹窗里面选择 Restore default Settings 来重新恢复设置,然后工作 区域就会恢复正常。

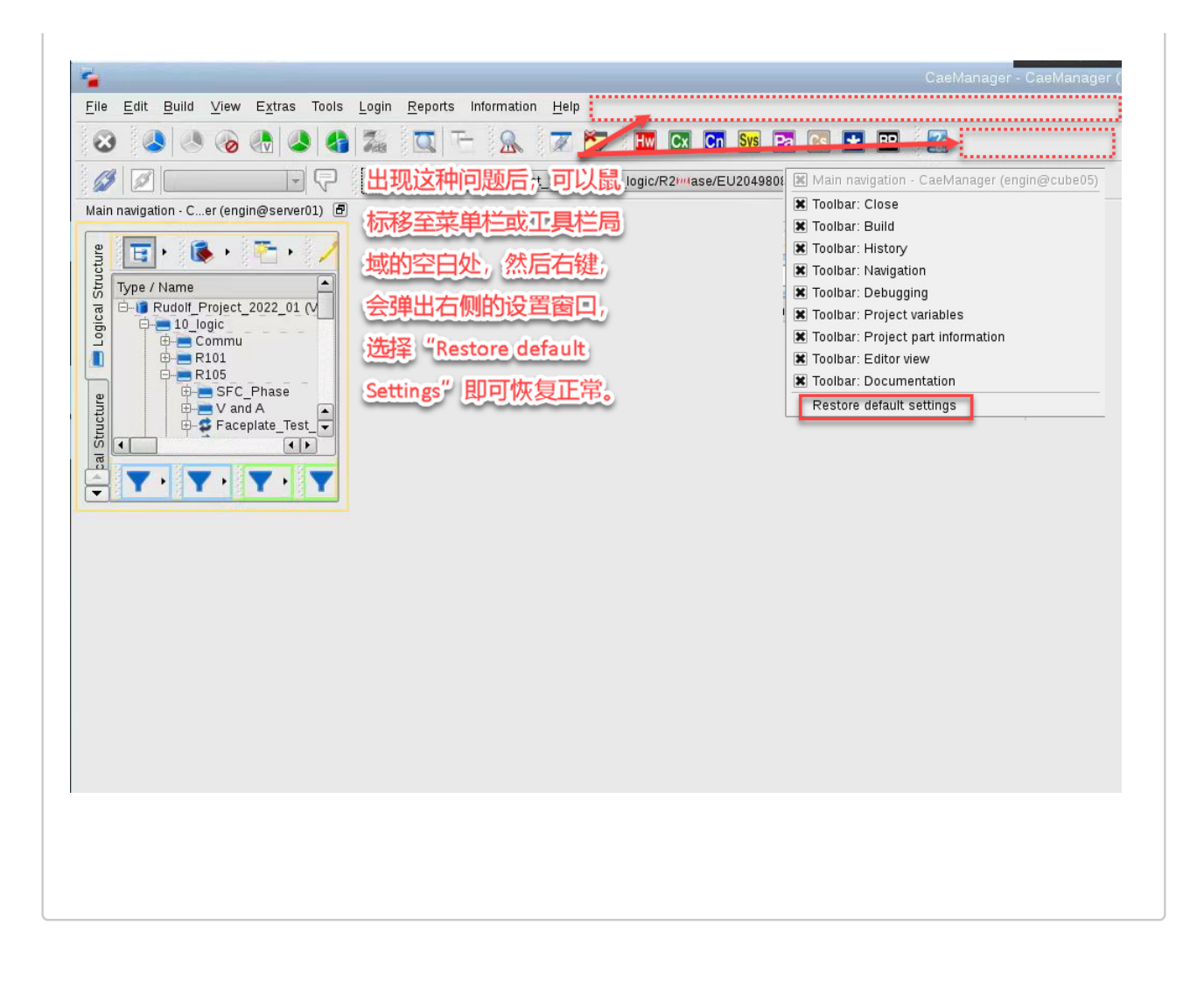